# מדריך למשתמש למדריך בעמותה

# הפעול מערכת Edmodo

# מה נמצא במדריך?

| עמ' 2-1   | התחברות לאתר Edmodo        |
|-----------|----------------------------|
| 3-4 עמ'.  | Quiz -ביצוע בוחן           |
| עמ' 6-5   | ביצוע מטלה- Assignment     |
| 7-8 'עמ'  | הוספת ותגובת פוסטים- Posts |
| עמ' 10-9  | Messages -צ'אט             |
| עמ' 12-11 | Backpack -ילקוט אישי       |

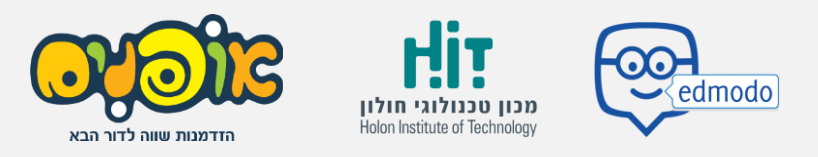

# Edmodo-ברות וכניסה ל 🕰

### <mark>1. התחברות לאתר</mark>

### https://new.edmodo.com היכנס לכתובת

#### מתקבל המסך הבא:

| edmodo Lauri mare - stieg                                                                                                    | Support Getting Started         |                                                                   | Ling to Bigor Up |
|----------------------------------------------------------------------------------------------------|---------------------------------|-------------------------------------------------------------------|------------------|
| Edmodo is CARES Act Eligible<br>Edmodo is an all-in-one solution for<br>apply for CARES Act funding                                                                                                    | distance learning and hybrid le | anning, and we'll help you                                        | Our CARES into   |
| Parage Case<br>Parage Case<br>Para data for the fits of a data of the set of the set of the |                                 | Learn Better<br>Manage your classroom. Eng<br>Safe. Simple. Free. | Together         |

קיימות שתי אפשרויות של התחברות לאתר:

רישום לאתר והתחברות: באמצעות לחיצה על לחצן Sign Up

ניתן לבחור האם להירשם בתור סטודנט, מורה או הורה. **בחר** באפשרות

|              | edmodo                                                                                              |
|--------------|----------------------------------------------------------------------------------------------------|
| < Bac<br>Cho | *<br>ose an account                                                                                 |
| æ            | Teacher Account<br>For teachers, co-teachers, admins, coaches, club<br>advisors, instructional tech |
| le j         | Student Account<br>For students, class participants, club members, etc.                             |
| 4            | Parent Account<br>For parents or guardians                                                          |

#### 2. שינוי שפה במערכת

קיימת אפשרות לשנות את השפה בהתאם לשפות הקיימות במערכת.

"Languages" בדף הבית של המערכת, ראה מימין למסך **ובחר** באפשרות

| Languages    | Support · About · Career · Privacy ·            |
|--------------|-------------------------------------------------|
| Terms of Ser | vice · Contact Us · Blog · Twitter · Facebook · |
| Edmodo Lab   | s                                               |
| Edmodo © 2   | 020                                             |
|              |                                                 |

#### יפתח חלון ובו אפשרות בחירה מבין שפות שונות. **בחר** בשפה הרלוונטית.

| Languages · Support · About | · Career · Privacy · |
|-----------------------------|----------------------|
| Bahasa Indonesia            | Twitter · Facebook · |
| Српски                      |                      |
| Српски (Србија)             |                      |
| Dansk                       |                      |
| Deutsch                     |                      |
| English (UK)                |                      |
| English (US)                |                      |
| Español                     |                      |
| Ελληνικά                    | •                    |

### 3. שינוי תמונת פרופיל

"View Profile" על מנת לשנות את התמונה של הפרופיל שלך, **לחץ** על

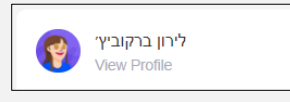

"Update Photo" **לחץ** על התמונה כאשר מופיע הטקסט

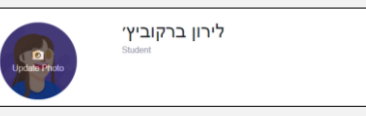

ניתן ליצור אווטר (תמונה מאוירת) או לעלות תמונה משולחן העבודה שלך.

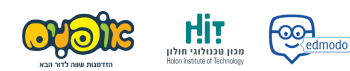

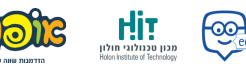

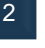

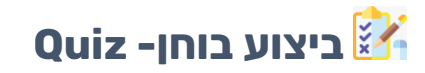

#### במערכת קיימים בחנים אותם נדרש לבצע.

#### **1. התראה על בוחן**

קיימות שתי אפשרויות לראות כי פורסם בוחן:

אפשרות 1: באמצעות התראה בחלון ההתראות 💽

מימין. "Upcoming" אפשרות 2 : כניסה לכיתה הרלוונטית ← הבוחן יוצג בחלון

| Upoo | ming                     | + |
|------|--------------------------|---|
| 0    | בוחן חודשי מדענים - יוני |   |
|      | S Due loday   S brights  |   |

#### שים לב 🚯

ניתן להגיע אל הבוחן גם דרך הצגתו כפוסט בדף הבית של הכיתה.

### **2.** כניסה לבוחן

לאחר בחירה בבוחן יופיע המסך הבא המציג את שם הבוחן והוראותיו. **לחץ** על

#### ."Take Quiz"

|                                        | ×         |
|----------------------------------------|-----------|
| בוחן חודשי מדענים - יוני               |           |
| 🗅 Due Today, 2:30 PM   🔸 מדענים צעירים |           |
| 10 questions • 60 minutes              |           |
| ן. עבו בכובה על השאלווו                |           |
| Mark as completed                      | Take Quiz |

#### ."Take Quiz" **לחץ** בשנית על

| בוחן הודשי מדענים - זני 🚺 |                              | 58:48 | 0.07.12.00040100 ~ | Submit Oxic | Close |
|---------------------------|------------------------------|-------|--------------------|-------------|-------|
|                           | Question 1<br>50 paints      | Net   |                    |             |       |
|                           | Susan to the set of a second |       |                    |             |       |
|                           | ○▲ פירוא מקפן את הצועל       |       |                    |             |       |
|                           |                              |       |                    |             |       |
|                           | 0 ¢. 34(40)40.9              |       |                    |             |       |

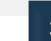

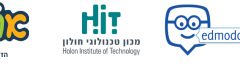

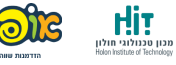

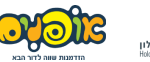

קיימות מספר פעולות שניתן לבצע בבוחן:

- מענה על השאלות – קיימים 6 סוגים של שאלות (חד ברירה, רב ברירה

שאלה פתוחה, שאלת התאמה, השלם את החסר ונכון / לא נכון).

- בלחיצה על לחצן 🔃 ו- פייקן לעבור בין השאלות.
- ניתן לבחור לאיזו שאלה לעבור ואילו שאלות נענו / לא נענו באמצעות

לחיצה על הלחצן  $\sim$  56:37 אשר גם מציג כמה שאלות קיימות.

לאחר מענה על כל השאלות, כאשר הלחצן 🔤 יהפוך לאפור, ניתן להגיש את

הבוחן בלחיצה על לחצן Submit Quiz

#### תתקבל ההודעה הבאה:

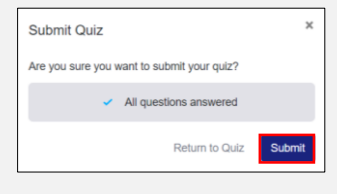

לחץ בשנית על לחצן אשש

שים לב 🚯

במידה והגשת את הבוחן אך לא ענית על שאלה אחת לפחות, תתקבל ההודעה

#### הבאה:

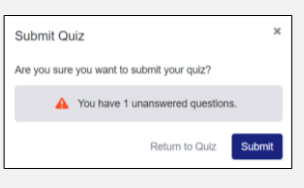

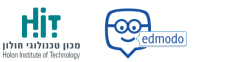

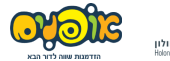

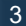

# Assignment -ביצוע מטלה 뎋

#### במערכת קיימות מטלות עליה נדרש לענות ולאחר מכן לקבל על כך משוב.

#### **1. התראה על מטלה**

קיימות שתי אפשרויות לראות כי פורסמה מטלה:

אפשרות **1**: באמצעות התראה בחלון ההתראות

מצד "Upcoming" אפשרות 2 : כניסה לכיתה הרלוונטית ← המטלה תוצג בחלון

ימין.

| oming +                                          |
|--------------------------------------------------|
| סיכום פעילות<br>מדענים צעירים ● Late • Due 05/21 |
|                                                  |

ניתן להאא אל המטלה גם דרך הצגתו כפוסט בדף הבית של הכיתה. בנוסף, חשוב לשים לב כי ישנה התראה במידה ומועד הגשת המטלה עבר.

#### 2. כניסה למטלה

לאחר בחירה במטלה יופיע המסך הבא המציג את שם המטלה והוראותיה. ."Open Assignment" **לחץ** על

|                                                | ×               |
|------------------------------------------------|-----------------|
| סיכום פעילות                                   |                 |
| 🛇 Late • Due 05/21, 11:59 PM   • מדענים צעירים |                 |
| Instructions                                   |                 |
| סיכום פעילות כולל התייחסות לחניכים             |                 |
| Mark as completed                              | Open Assignment |

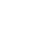

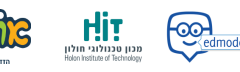

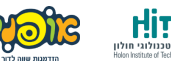

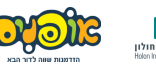

#### 3. ביצוע המטלה

| Your work is empty.<br>Click below to add a text response, attach files or drop them directly in this area. | acher ofanim                           |
|----------------------------------------------------------------------------------------------------|----------------------------------------|
|                                                                                                    | מדערים צעיר<br>סיכום פעילות כולל התייח |
| Create  ) Attach   Turn in Assignment  Cick bars is send a comment to your bacher                           |                                        |

קיימות 2 אפשרויות לביצוע המטלה:

לחיצה על <a>Create</a> תאפשר לבצע את המטלה בתוך המערכת על ידי

אפשרויות שונות כמו תגובת טקסט או שימוש בממשקי Office באופן מקוון.

#### שים לב 🗛

במידה ובחרת לבצע את המטלה באמצעות ממשקי Office, שמירת התוכן תתבצע כבר בעת סגירת החלון של הממשק.

מהתרמיל האישי.

לאחר סיום המטלה **לחץ** על לחצן Tum in Assignment

#### תתקבל ההודעה הבאה:

| Turn in Assignment                        |        | ×          |
|-------------------------------------------|--------|------------|
| Are you ready to turn in your Assignment? |        |            |
|                                           | Cancel | or Turn In |
|                                           |        |            |

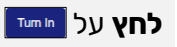

6

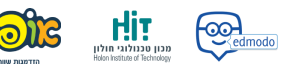

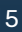

# Posts -הוספת ותגובת פוסטים 🗳

#### 1. הוספת פוסט חדש

#### היכנס לכיתה הרלוונטית -> לחץ על שורת הטקסט:

| Start a discussion, share class materials, etc |
|------------------------------------------------|
|------------------------------------------------|

#### נפתח החלון הבא:

| teacher ofanim<br>Teacher        |  |  |
|----------------------------------|--|--|
| מדענים צעירים +                  |  |  |
| Type your post here              |  |  |
|                                  |  |  |
| 🖬 🖬 Aa 🕚                         |  |  |
| Create a poll 🛛 😫 Wellness Check |  |  |

על מנת ליצור פוסט, ניתן לבצע את הפעולות הבאות:

- בלחיצה על לחצן 于 ניתן לבחור לאילו כיתות לפרסם את הפוסט.
  - בשדה "Type your post here" ניתן להקליד מלל חופשי.
- בלחיצה אחד מהלחצנים 💿 🗠 🖬 🖬 ניתן לבצע את הפעולות: הוספת
  - תמונה, הוספה מהספרייה, מידע לעיצוב מיוחד של טקסט ותאריך הפצת הפוסט.
    - בלחיצה על לחצן <sup>□Create a poll</sup> ניתן להוסיף סקר.
    - בלחיצה על לחצן 🦉 Wellness Check בלחיצה על לחצן

לפרסום הפוסט לחץ על לחצן 🏧

### 2. תגובה על פוסט

#### בדף הבית ניתן לראות את הפוסטים שפורסמו.

| R        | <b>teacher ofanim</b> po<br>Teacher<br>a few seconds ago | osted to מדענים צעירים<br>אלי |         |
|----------|----------------------------------------------------------|-------------------------------|---------|
| ר החופש  | שלום לכולם, איך עבי?                                     |                               |         |
|          | Like                                                     | Comment                       | A Share |
| <b>(</b> | Write a comment                                          |                               |         |

#### ניתן לבצע מספר פעולות:

- כתיבת תגובה- בחר בפוסט הרצוי ← בשדה "Write a comment" במקלדת Enter בלחיצה על לחצן ביתן להקליד תגובה 🔶 לחץ על לשליחת התגובה.

  - שיתוף לפוסט- על מנת לשתף את הפוסט ניתן ללחוץ על לחצן

#### 3. מחיקת פוסט

"Delete Post"-בחר <del><</del> 🔤 בחר בפוסט למחיקתו 🕂 לחץ על לחצן

|         | <b>חוני מנחם posted to מדענים צעירים</b><br>Teacher - Oregon, US<br>May 30 - 6:06 PM - <b>צ</b> | <br>Link to Post                                           |
|---------|-------------------------------------------------------------------------------------------------|------------------------------------------------------------|
| ר החופש | שלום לכולם, איך עבי?                                                                            | Edit Post                                                  |
|         | til Like 🗭 Comme                                                                                | Delete Post                                                |
| •       | Write a comment                                                                                 | Add Post to Library<br>Turn On Notifications For This Post |
|         | Delet                                                                                           | לסוג וול לסוגו                                             |

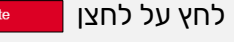

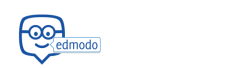

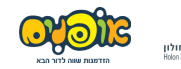

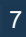

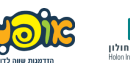

# Messages -צ'אט 🚰

#### 1. כניסה לצ'אט

🗭 Messages על לחצן

#### נפתח החלון הבא:

| Messages 🏷                                                                                                    | הילה מן           |                                                                                           |
|----------------------------------------------------------------------------------------------------|-------------------|-------------------------------------------------------------------------------------------|
| RECENT -                                                                                                    | ראיה מאה מה שלומך | CONVERSATION INFO                                                                         |
| אנג איז או איז איז איז איז איז איז איז איז איז איז                                                             |                   | אלה א 😰                                                                                   |
| אאא ליחן ברקוביע אאי איז א איז א איז איז אאיז אאיז אויז איז איז איז איז אויז איז איז איז איז איז איז איז איז א |                   | PEOPLE (2)                                                                                |
| אז איז איז איז איז איז איז איז איז איז א                                                                       |                   |                                                                                           |
|                                                                                                    |                   | There's nothing hore yell<br>when you share a like in the<br>commandes if we lipper here. |
|                                                                                                    | Type a message    | 1 0                                                                                       |

ניתן לבצע מספר פעולות:

- המשך התכתבות עם משתמש לחץ על השיחה עם המשתמש
  - פתיחת צ'אט חדש לחץ על לחצן 🏷 🗲 נפתח החלון הבא:

| To: Send to    |       |
|----------------|-------|
|                |       |
|                |       |
|                |       |
|                |       |
|                |       |
|                |       |
|                |       |
|                |       |
|                |       |
|                |       |
|                |       |
|                |       |
| Type a message | > sex |

#### 2. פתיחת צ'אט והפעולות שניתן לבצע

To: Send to. - בשדה

נבחר עם מי נרצה להתכתב באמצעות כתיבת שמו בשדה.

#### שים לב 🚯

#### ניתן לבחור בכמה משתמשים ובכך לייצר הודעת תפוצה.

קיימות מספר פעולות שניתן לבצע בצ'אט.

- **לחץ** על להוספת אימוג'ים.
- **לחץ** על 🔝 להעלאת קבצים מהספרייה.
- **לחץ** על 🕕 להעלאת קבצים מהמחשב.

בסיומה של ההודעה לחץ על 🔤 <

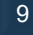

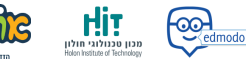

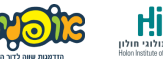

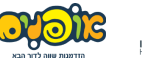

nda ol 🚱

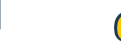

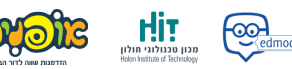

# Backpack -ילקוט אישי 🔒

#### הילקוט האישי הוא המקום בו תוכלו לרכז את כלל התכנים החשובים לכם.

**לחץ** על לחצן Backpack

מתקבל המסך הבא:

| My Items                     | Backpack        |   |                 |     |
|------------------------------|-----------------|---|-----------------|-----|
| Backpack                     | Search Backpack | Q |                 | New |
| <ul> <li>OneDrive</li> </ul> | Name            |   | Modified Date ~ |     |
| 🙆 Google Drive               |                 |   |                 |     |
|                              |                 |   |                 |     |

תחת לשונית Backpack ניתן לעלות קבצי טקסט, מצגות, תמונות וסרטונים. התכנים שמעלים לילקוט יהיו זמינים במטלות, בבחנים ובפוסטים.

#### 1. יצירת תוכן חדש

**לחא** על לחצן

ניתן לעלות לילקוט קבצים מסוג:

New

- קובץ מהשולחן עבודה
  - קישור

- יצירת תיקייה

- בוחן שנוצר ב-Edmodo

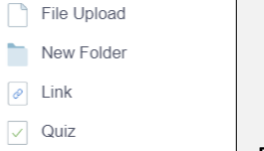

w

X≣

Word Document

Excel Worksheet

Powerpoint Presentation

### בנוסף, ניתן להשתמש בממשקי Office 365:

- Word -
- Excel -
- Power Point -

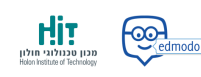

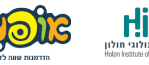

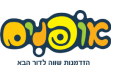

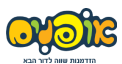

|                               | File Upload | על א | הקובץ <b>לח</b> ץ | זעלאת        | לו |
|-------------------------------|-------------|------|-------------------|--------------|----|
| ץ הרלוונטי משולחן העבודה שלן: | ר את הקוב   | ובח  | Choose Files      | <b>וא</b> על | לו |

לאחר העלאת הקובץ **לחץ** על Add Files

### 2. שליפה מספריות חיצוניות המקושרות למערכת

תחת הבלוק "My Items" קיימות 2 הספריות:

Office 365 התחברות לחשבון -One Drive

- מתקשר באופן אוטומטי לכתובת המייל לה בוצע קישור -Google Drive

לחשבון ה-Edmodo

| My | Items        |
|----|--------------|
|    | Library      |
| 4  | OneDrive     |
| 4  | Google Drive |
|    |              |

## 3. מחיקת קובץ/ תיקייה

תחת הלשונית Backpack בחר בתיקייה/ בקובץ אותו תרצה למחוק.

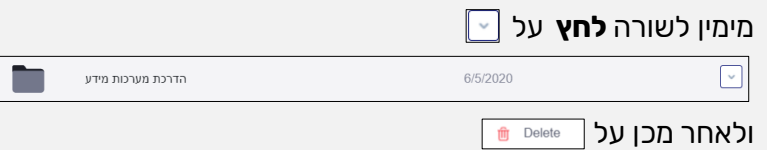

שים לב 🌢 על מנת לחסוך זמן בהעלאת הקבצים בהמשך, הכן את הילקוט והעלה את התכנים החשובים לך.

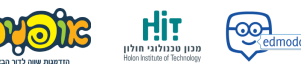

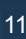